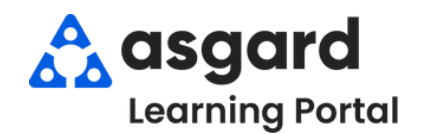

### AsgardMobile Dispatcher Filters - Android

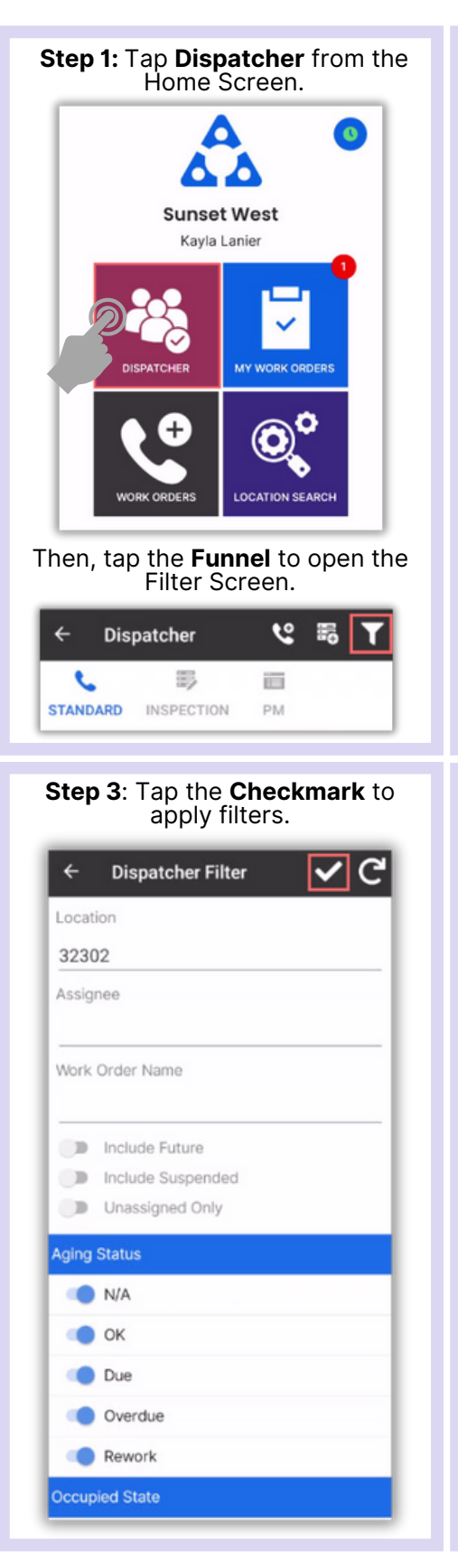

### **Step 2**: Choose the desired filter parameters by entering:

- Location
- Assignee
- Work Order Name

Toggle to include:

Future Work Orders

- Suspended Work Orders
- Only Unassigned Work Orders

### Scroll to filter by:

| Aging Status            |
|-------------------------|
| Occupied State          |
| Priority                |
| Reported By             |
| Department              |
| Started/Not Started     |
| Work Order Types Filter |

# IMPORTANT: Filters will persist until they are manually Reset. ← Dispatcher Filter

| 32302                                                          |  |
|----------------------------------------------------------------|--|
| Assignee                                                       |  |
| Work Order Name                                                |  |
| Include Future                                                 |  |
| <ul> <li>Include Suspended</li> <li>Unassigned Only</li> </ul> |  |
| Aging Status                                                   |  |
| N/A                                                            |  |
| 🔘 ок                                                           |  |
| Oue Due                                                        |  |
| Overdue                                                        |  |
| Rework                                                         |  |
| Occupied State                                                 |  |

## Tap the banner heading to select/deselect all.

| ← Dispatch      | er Filter 🗸 🗸 |
|-----------------|---------------|
| Location        |               |
| 32302           |               |
| Assignee        |               |
|                 |               |
| Work Order Name |               |
|                 |               |
| Include Futu    | ire           |
| Include Susp    | pended        |
| Unassigned      | Only          |
| Aging Status    | Aging Status  |
| 🔷 N/A           | ■ N/A         |
| 🔘 ок            | ок 🖉          |
| Due             | Due Due       |
| Overdue         | Overdue       |
| Rework          | Rework        |
| Occupied State  |               |
|                 |               |

#### Step 4: Now the Dispatcher Screen shows only the desired work.

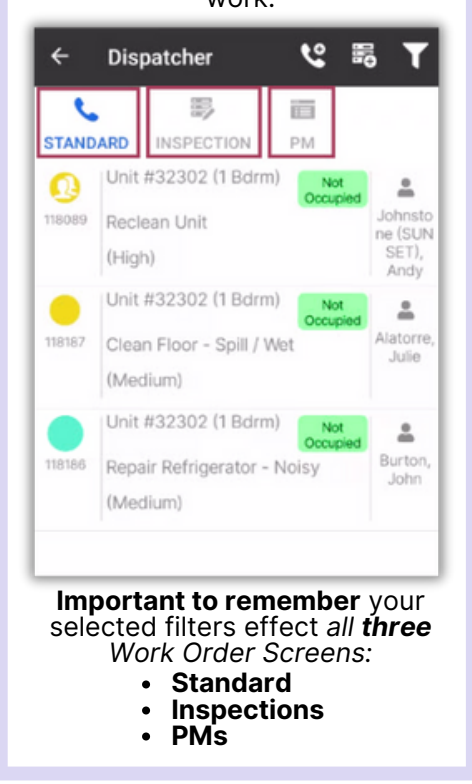